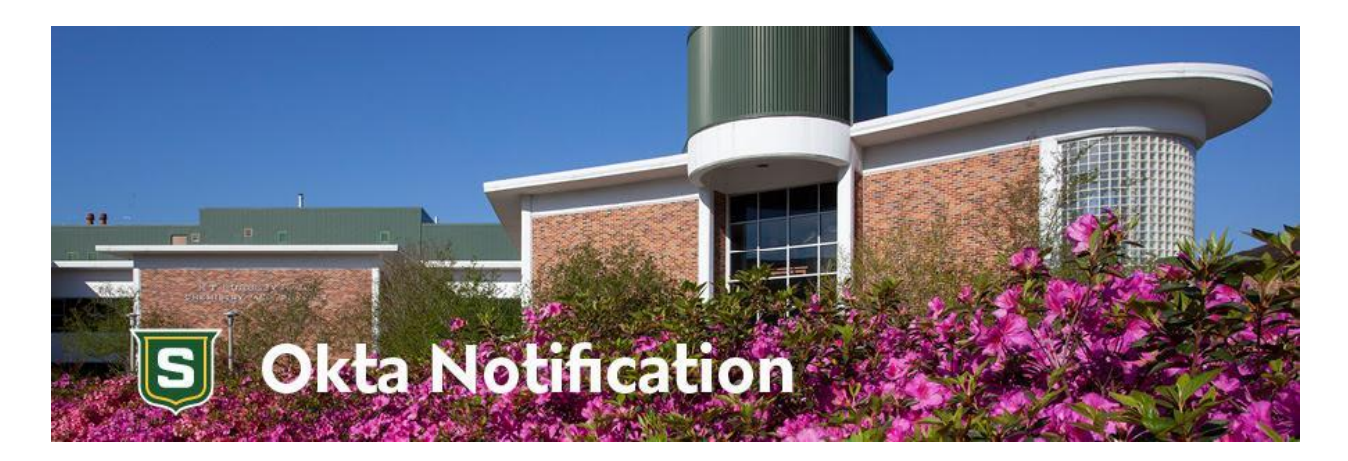

# How to Log IN to Okta!

Once your Okta account has been activated, you are ready to LOG IN to the Okta portal. If you have not activated your account, please see the instruction on "How to SET UP Okta."

### **STEP 1:** Access the Okta Login Screen

To access the Okta login screen, either go to <u>https://login.selu.edu</u>, and bookmark that page. Or you can navigate to the Okta login screen from the Southeastern home page.

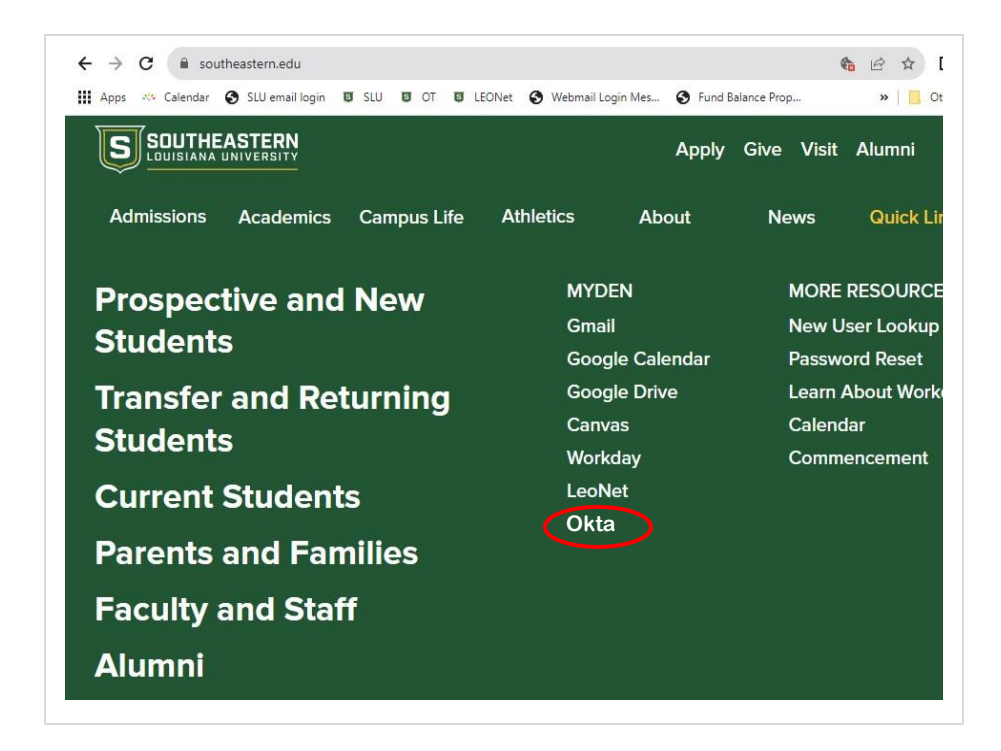

# **STEP 2:** Log in to Okta

On the Okta login screen, enter your W#.

Then enter your regular email password and click "Verify".

| (                |                     |
|------------------|---------------------|
| **               | ***                 |
| Verify with      | your password       |
| (8) w9000001@a   | ad.southeastern.edu |
| Password         |                     |
|                  | ø                   |
| v                | erify               |
| Forgot password? |                     |
|                  |                     |

Open the Okta Verify app on your phone. You will need to use the Okta Verify app (on your phone) to verify your identity.

On your computer, select "Enter a Code" and then enter the code provided by the Okta Verify app (on your phone). The code will change every 30 seconds. If the code is about to change, wait until the next code appears.

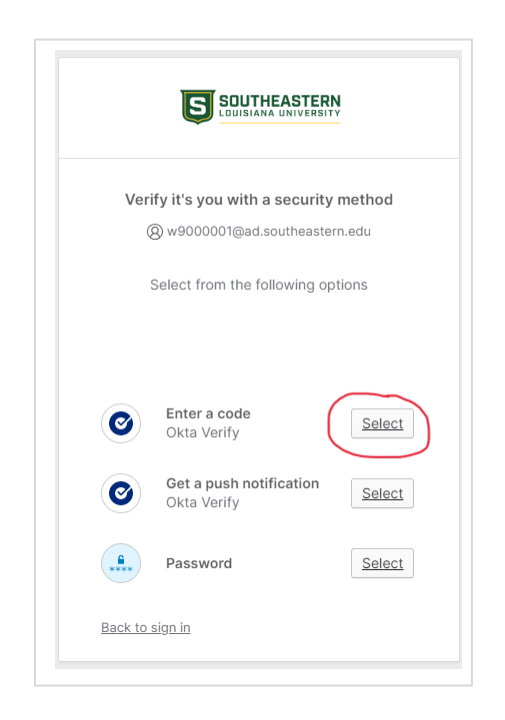

## Step 3: Using the Okta User Portal

You should now be in the Okta portal. Below is the home page.

In the future, Southeastern Gmail, Workday, Canvas, and your calendar will all be added to the portal. As apps are added to the Okta portal, you will see them on this page and be able to launch the application without the need for further logins.

During Phase I of the Okta implementation, Okta will replace the current Password Reset system.

#### **To Reset Your Password:**

- Click the down arrow indicated
- Click **Settings**

| S SOUTHEASTERN              | Q Search your apps                                             |                                                                      | Roomie<br>Southeastern |
|-----------------------------|----------------------------------------------------------------|----------------------------------------------------------------------|------------------------|
| My Apps                     | ⊘ My Apps                                                      |                                                                      | 7                      |
| Notifications               | Pi                                                             | Add apps to your launcher<br>ease contact your admin for assistance. |                        |
|                             |                                                                |                                                                      |                        |
|                             |                                                                |                                                                      |                        |
|                             |                                                                |                                                                      |                        |
|                             |                                                                |                                                                      |                        |
|                             |                                                                |                                                                      |                        |
| act eign in: 11 minutee age | Support<br>Help: https://www.southeastern.edu/admin/it_colutio | ans/ (ð                                                              |                        |

From the settings screen you will have the option to reset your password and add other security methods, such as a security key or biometric authenticator.

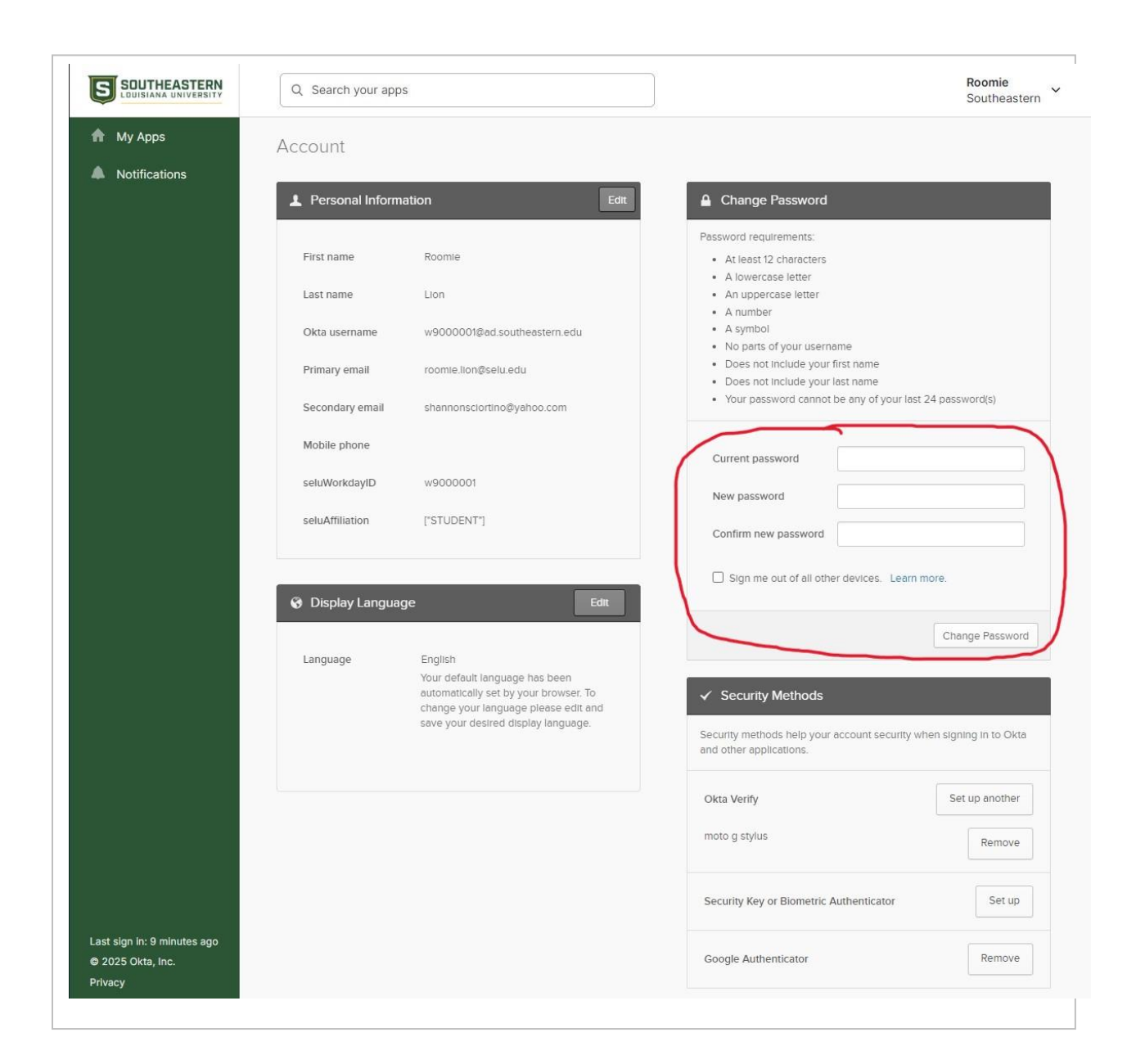

If you need assistance, please contact the Help Desk:

Student Help Desk – (985) 549.2700 studenthelpdesk@southeastern.edu

Faculty Help Desk – (985) 549.5555 helpdesk@southeastern.edu